#### Affinity Sports Web App – Referee Functionality:

Any registered Referee can login and search for games. Pre-assigned games will automatically appear upon login and they can also search for games.

Driving directions, digital cards (rosters) for both teams, game scoring, red and yellow card input, concussion tracking, and disciplinary actions and game comments:

| = DICK'S TEAM SPORTS                                                                | HQ                              |
|-------------------------------------------------------------------------------------|---------------------------------|
| AFFINITY<br>SPORTS DIGITAL PLAYER CAR                                               | D AND SCORING                   |
| Referee Schedules Search By Match Number DateTime,Venue (12/02/20                   | 015 10:00 am,field)<br><b>Q</b> |
| Affinity Spor - BU10 vs Affin<br>Mar 29 2018 12:00PM<br>Affinity Sports Demo Venue- | ity Spor - BU10<br>1            |
| Affinity Spor - BU10 vs Affin<br>Mar 22 2018 2:00PM<br>Affinity Sports Demo Venue-  | <b>ity Spor - BU11</b><br>1     |
| UYSA League - BU14 vs Affi                                                          | nity Spor - BU13                |

Tap on a Game to see all game details:

| Affinity Spor - BU10 vs Affinity Spor - BU10<br>Mar 29 2018 12:00PM<br>Affinity Sports Demo Venue–1 |   |
|----------------------------------------------------------------------------------------------------|---|
| Match#: 65582                                                                                       |   |
| Affinity Sports Demo Venue1                                                                         | 9 |
| UYSA Premier League                                                                                 | > |
| Home Roster                                                                                         | > |
| Away Roster                                                                                         | > |
| Referee                                                                                             | > |
| Scoring                                                                                             | > |
| Affinity Spor - BU10 vs Affinity Spor - BU11<br>Mar 22 2018 2:00PM<br>Affinity Sports Demo Venue–1  |   |

HOME ROSTER and then AWAY ROSTER to review each roster

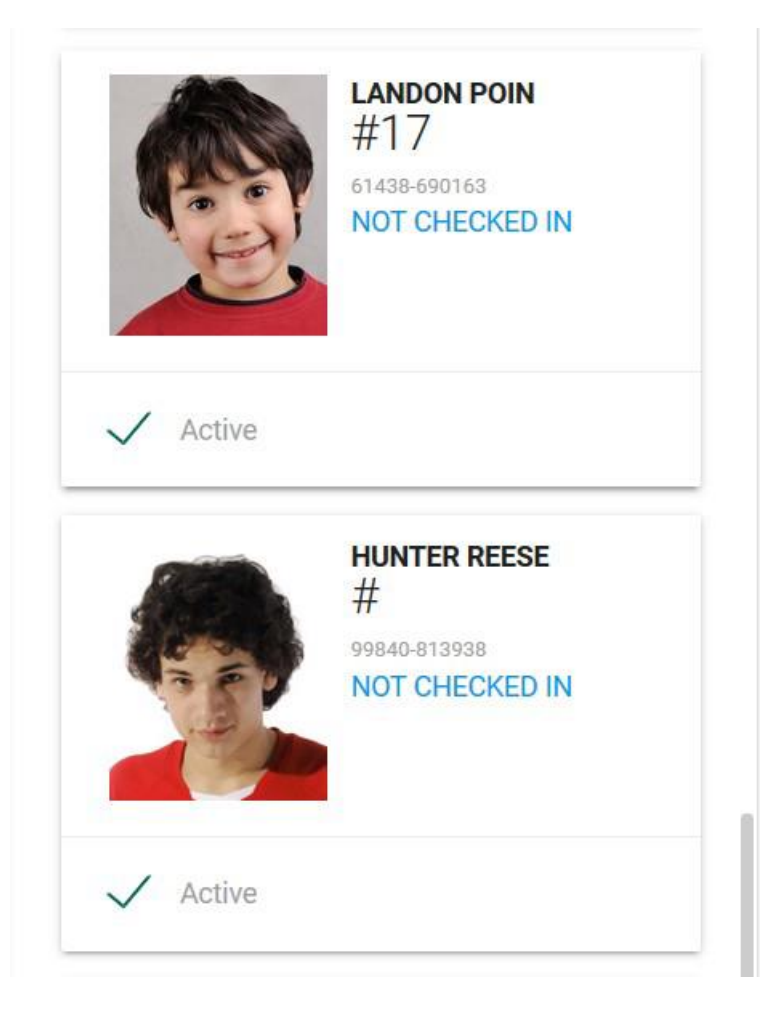

Click on the first players photo to bring up the player card.

#### DICK'S TEAM SPORTS HO

4

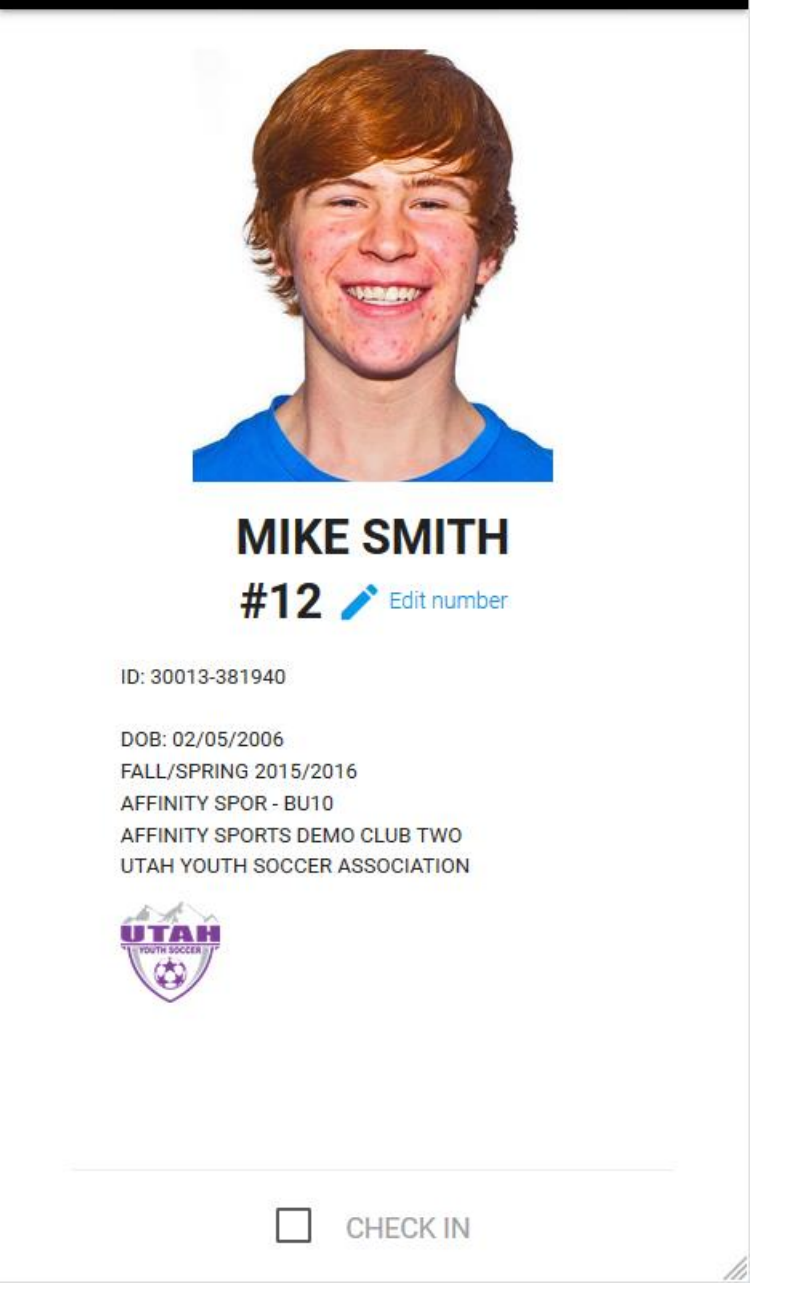

Jersey numbers can only be updated prior to referee check in.

Tap "CHECK IN" to check in the player for the game. Swipe left or right to skip a player during the check in process.

If a player has a red card, concussion or game suspension and is ineligible for play, the picture will be displayed in black and white with "Not Eligible" across picture in red.

| < | NOT ELIGIBLE<br>STEVE WILLIAMS<br>#15 C Edit number                                                                                                    |  |
|---|----------------------------------------------------------------------------------------------------|--|
|   | RED CARD         DE: 6323-148365         DB: 03/11/2006         FALL/SPRING 2015/2016         AFFINITY SPOR - BU10         AFFINITY SPORTS DEMO CLUB TWO UTH SOCCER ASSOCIATION         Image: Check IN |  |

**SCORING>** Input game score and optional comment and click "Save Scores". Click "Add Card" to add Red and Yellow cards and record.

## Scoring

# Match# 262537

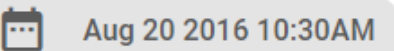

Home:

UYSA League - BU14

Away:

| Affinity S | Spor - BU13 |
|------------|-------------|
|------------|-------------|

00005

| SCURE:        |          |
|---------------|----------|
| Home *        | Away *   |
| Comments      |          |
|               |          |
| B SAVE SCORE  |          |
| × CLEAR STATS | ADD CARD |

## Add Card

#### Match# 262537

Aug 20 2016 10:30AM

Home:

UYSA League - BU14

Away:

Affinity Spor - BU13

Card recipient \*

Select Card Recipient

White, Sam -- HC (Away)

Davidson, Tom -- PL #10 (Away)

Larson, Eric -- PL #19 (Away)

Select recipient and card type and click add card

### Add Card

#### Match# 262537

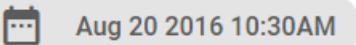

Home:

UYSA League - BU14

Away:

#### Affinity Spor - BU13

Card recipient \*

Larson, Eric – PL #19 (Away)

Card type \*

CAUTION - Fails to Respect Distance

▼

•

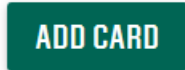

### Match# 262537

Aug 20 2016 10:30AM

Home:

| UYSA League - BU14 | - |
|--------------------|---|
|--------------------|---|

Away:

#### Affinity Spor - BU13

|        | Recipient     | CardType                               |   |
|--------|---------------|----------------------------------------|---|
|        | Larson, Eric  | CAUTION - Fails to<br>Respect Distance | × |
| Card r | ecipient *    | ent                                    | • |
| Card t | ype *         |                                        |   |
|        | at Cand Turna |                                        | _ |

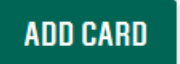